#### PRIMO ACCESSO ALLA PIATTAFORMA MOODLE

(sia per docenti che per alunni)

Si può accedere alla piattaforma E-LEARNING, dal sito dell'Istituto www.scientificoeinstein.edu.it

### 1. tramite il menu SERVIZI ONLINE - E-learning

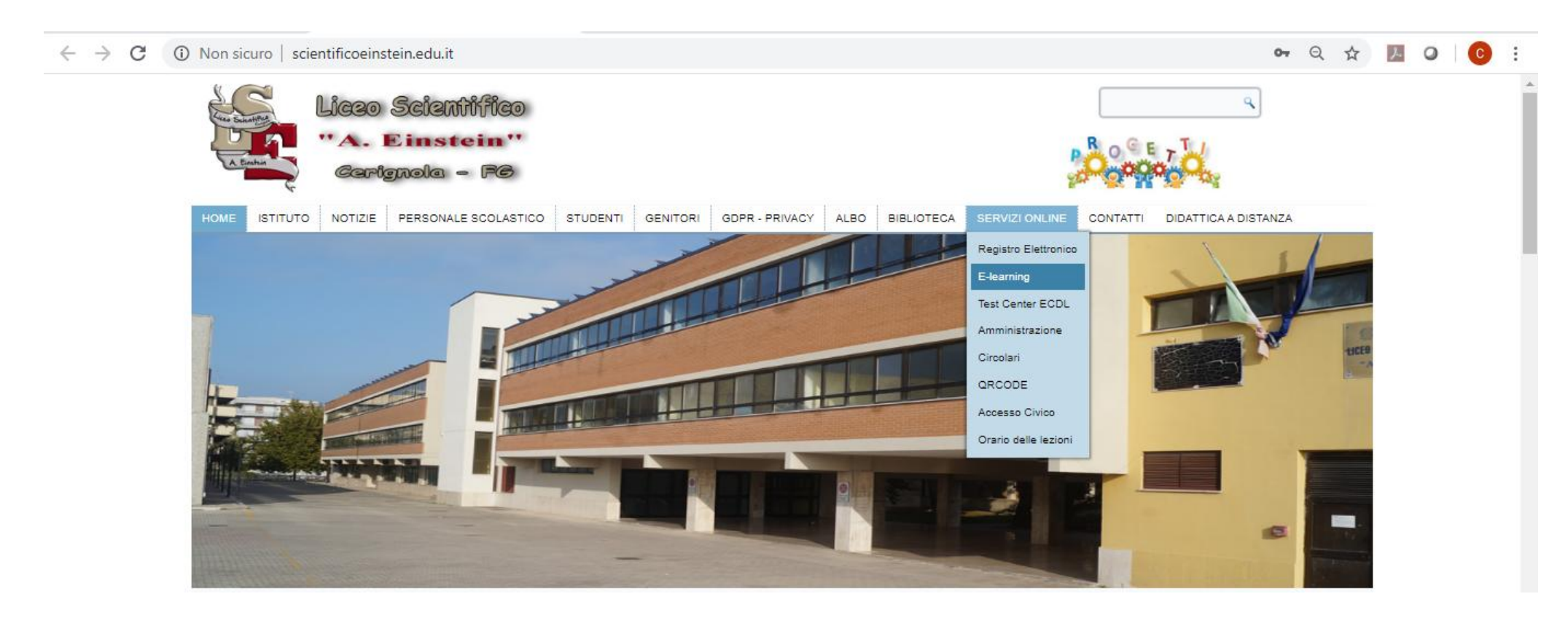

A cura dell'animatore digitale Chiara Masciaveo

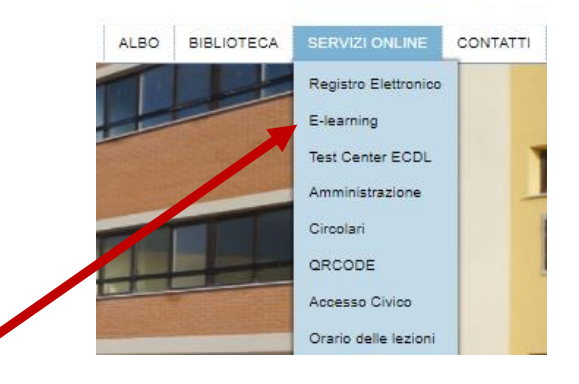

2. tramite questa icona presente sul sito oppure dal menu SERVIZI ONLINE - E-learning

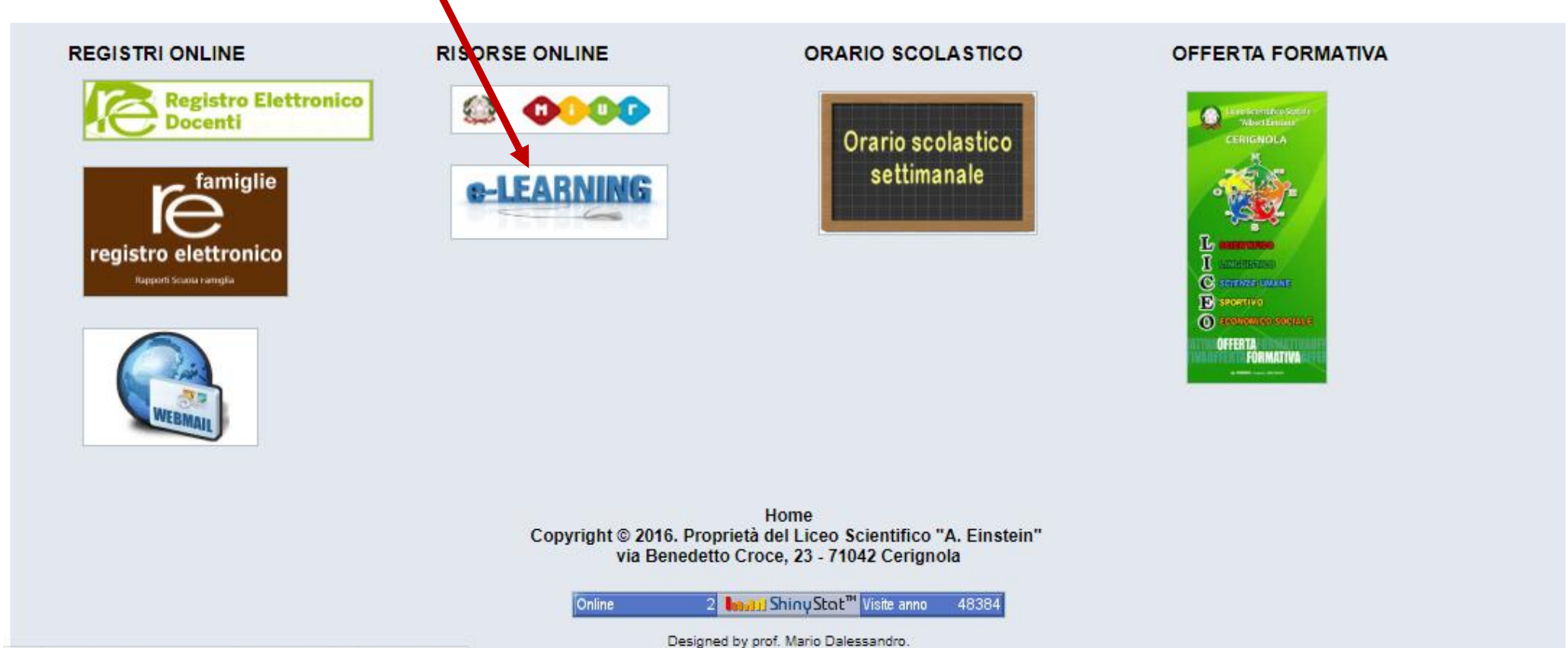

/ 1764 sunica interna acquiciziona dicaonibilita narconal

Designed by prot. Mario Dales

A cura dell'animatore digitale Chiara Masciaveo

3. Solo per accedere la prima volta, cliccare su Crea un account (1) nella sezione "È la prima volta che accedi qui?". Inserire username (nome.cognome) e password seguendo i criteri indicati nella descrizione (almeno 8 caratteri, una lettera maiuscola, un numero, un simbolo), scrivere per due volte la propria e-mail con dominio @scientificoeinstein.edu.it e gli altri dati richiesti. Al termine cliccare su Crea il mio nuovo account (2).

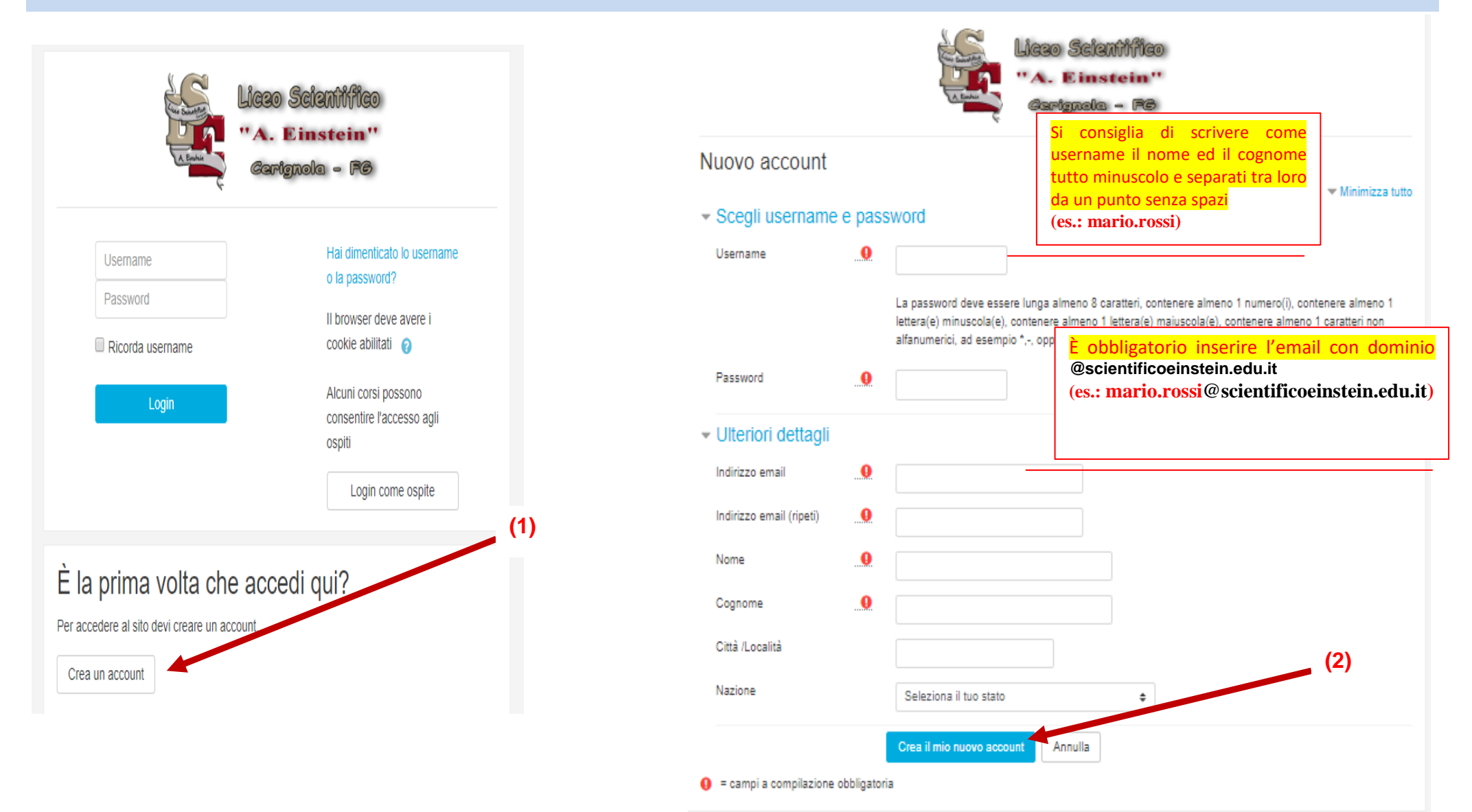

**4.** Dopo aver creato il proprio account, comparirà il messaggio seguente:

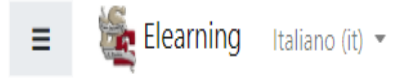

Non sei collegato. (Login)

# Liceo Scientifico "A. Einstein" - Cerignola

Home / Conferma il tuo account

Una email è stata inviata al tuo indirizzo marcella.chiara@scientificoeinstein.edu.it

Contiene semplici istruzioni per completare la tua registrazione.

Se hai qualche difficoltà contatta l'amministratore del sito.

Continua

## 5. Cliccando su CONTINUA, riceverai una e-mail. Cliccare sul link.

| ≡ | M Gmail                                                                                                    | Q            | Cerca nella posta 🔹                                                                                                    | ?            | ٢        | ***    | G | Suite | C  |
|---|----------------------------------------------------------------------------------------------------|--------------|----------------------------------------------------------------------------------------------------|--------------|----------|--------|---|-------|----|
| + | Scrivi<br>Posta in arrivo 2                                                                                                    | $\leftarrow$ | <b>D 9 Î © 0 0</b> , <b>D =</b> :                                                                                                    |              |          | 3 di 3 | < | >     | 31 |
|   |                                                                                                    |              | Liceo Scientifico "A. Einstein" - Cerignola: conferma iscrizione Posta in arrivo x                                                                                                    |              |          |        | ē | Z     | Q. |
| * | Speciali                                                                                                    |              | <b>System Administrator (da Elearning)</b> admin@www.scientificoeinstein.etu.it <u>tramite</u> aruba.it<br>a me ★                                                                                                 | 19:45 (2 mir | nuti fa) | ☆      | * | :     | 0  |
| > | Posticipati<br>Inviati                                                                                                    |              | Gentile Chiara Marcella,                                                                                                    |              |          |        |   |       |    |
|   | Bozze<br>Altro                                                                                                    |              | è stata richiesta la creazione di un nuovo account su 'Liceo Scientifico "A. Einstein" - Cerignola' con il tuo indirizzo di posta elettronica.<br>Per confermare questo account, devi cliccare sul link seguente: |              |          |        |   |       | +  |
|   |                                                                                                    |              | http://www.scientificoeinstein.edu.it/elearning/login/confirm.php?data=qVUhlFpwgT6toqW/chiara%2Emarcella                                                                                                    |              |          |        |   |       |    |
|   | Nella maggior parte dei programmi di posta il link dovrebbe apparire colorato di blu ed è sufficiente cliccarlo. Se il link non dovesse essere attivo, copia e incolla il link nella barra dell'indirizzo del tuo browser e premi il tasto invio. |              |                                                                                                    |              |          |        |   |       |    |
|   |                                                                                                    |              | Se hai bisogno di aiuto contatta l'amministratore del sito,                                                                                                    |              |          |        |   |       |    |
|   |                                                                                                    |              | Admin User                                                                                                    |              |          |        |   |       |    |
|   |                                                                                                    |              |                                                                                                    |              |          |        |   |       |    |
|   |                                                                                                    |              | 🐟 Rispondi ា Inoltra                                                                                                    |              |          |        |   |       |    |

## 6. Avrai l'accesso al sito, ma dovrai cliccare su CONTINUA.

| Elearning Italiano (it)            | •                                                                                                    | 🌲 🍺 Chiara Marcella 🦳 🔹 |
|------------------------------------|----------------------------------------------------------------------------------------------------|-------------------------|
| Dashboard Home del sito Calendario | Liceo Scientifico "A. Einstein" - Cerignola<br>Dashboard / La tua registrazione è stata confermata                          |                         |
| File personali                     | Grazie, Chiara Marcella<br>La tua registrazione è stata confermata<br>Continua                                              |                         |
|                                    | Sei collegato come <u>Chiara Marcella</u> . ( <u>Esci</u> )<br><u>Home</u><br><u>Riepilogo della conservazione dei dati</u> |                         |

- 7. Uscire dal proprio profilo, cliccando sulla freccetta in alto a destra accanto al tuo nome e cognome.
- 8. Per i futuri accessi basterà inserire le proprie credenziali (3) e (4).

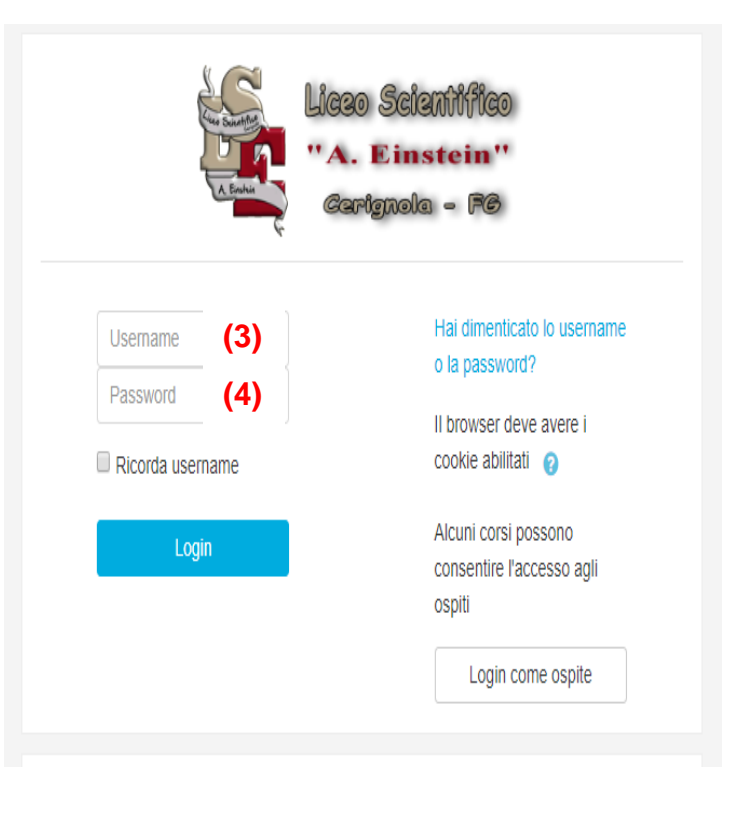